1. Go to <u>sts.mycrowdwisdom.com</u> and log in using your STS username and password. If you do not know your username and password, please contact the STS Member Services at membership@sts.org.

| Forgot password? Not |
|----------------------|
| account?             |
| Get Started          |
|                      |
|                      |

2. If this is your first time logging into the new Learning Management System, the privacy policy will appear. Click **Accept** at the bottom of the screen to continue.

| Privacy Policy                                                                                                    |
|----------------------------------------------------------------------------------------------------|
| Introduction                                                                                                    |
| YourMembership is a member of the Community Brands family. This Privacy Policy ("Privacy Policy") is specific to YourMembership and may contain<br>information not included in Community Brands' statement. This is due to the specific services and software uniquely provided by YourMembership.<br>Please also review the Community Brands Privacy Policy to ensure you are fully informed of our privacy practices. The Community Brands Privacy Policy can be found here: https://www.communitybrands.com/legal/.                                                                                      |
| At YourMembership ("YM", "we", "us", "our", or the "Company"), we are committed to protecting your privacy. This Privacy Policy describes the types of information we collect about users of our websites and is designed to help you understand how we collect, use and safeguard the information you provide to us and to assist you in making informed decisions when using our Services. This Privacy Policy also describes (1) the measures we take to safeguard the information we collect and (2) your rights and privileges concerning our collection, use and disclosure of information about you. |
| This Privacy Policy applies to websites owned and operated by YourMembership, including, but not limited to, www.yourmembership.com. Throughou<br>this document, this website, all other YourMembership affiliated websites, and affiliates with links to this policy will be collectively referred to as the<br>"Websites". Services provided by or enabled via the Websites will be referred to as the "Services".                                                                                                    |
| YourMembership is not responsible for the content or privacy practices of non-YM websites to which this website, or any other YourMembership website, may link. Also, YourMembership is not responsible for the privacy practices of our Clients or users of our Clients' websites. You should review any additional privacy policy and terms of use agreements before using a Client's website.                                                                                                    |
| By using our Websites, you consent to the data practices described in this Privacy Policy. If you do not agree with the data practices described in this<br>Privacy Policy, you should not use our Websites.                                                                                                    |
| YourMembership Software Platforms                                                                                                    |
| In addition to the Websites, YourMembership operates web-based software platforms, YourMembership AMS, Crowd Wisdom LMS and Career Center<br>solutions, used by our Clients and individuals to provide access to a website for authorized individuals, including their employees and customers. The<br>use of information collected through this platform is strictly limited to the purpose of meeting our contractual obligations to our Clients and providing<br>the services requested by our Clients, which are defined within our service agreements.                                                 |
| If you are the customer of one of our Clients, you should refer to that Client's privacy policy for information on how your personal information is<br>collected, used and protected. Any inquires related to your data, how it is processed, and data access, deletion and modification requests should be<br>directed to that Client.                                                                                                    |

3. Click the blue **Launch** button under the *In Progress* activity list or the **Annual Meeting** tab at the top to access the Annual Meeting Online.

| The Society of Thoracic Surgeons         My Dashboard       Catalog                                                                                                    |                                                                           |
|----------------------------------------------------------------------------------------------------|---------------------------------------------------------------------------|
| Featured                                                                                                    | Key Links<br>• The Society of Thoracic Surgeons<br>• Help/FAQ             |
| Welcome to the STS Learning Center  The STS Learning Center provides a central location for users to easily view webinars, complete e-learning modules, review relevant educational content, and satisfy select components of Maintenance of Certification. The STS Learning Center allows users to:  Browse the selection of available learning activities Purchase and participate in learning activities Claim CME credit for and evaluate learning activities Print CME certificates Track CME credit areand from the Learning Center, as well as from other STS educational activities Upload CME certificates/transcripts from organizations in order to have a single repository for this information | In Progress Annual Meeting Online 2020 Subscription Expires:5/1/23 Launch |
| The Society of Thoracic Surgeons educational programs are designed to provide a forum for all<br>cardiothoracic surgeons to learn the most up-to-date information on research, surgical techniques, patient<br>management, and social, ethical, and political issues in order to maintain the highest level of care for the<br>cardiothoracic patient.<br>To help ensure that users have access to a wide variety of educational resources, STS will continually add<br>content. Your input and suggestions are welcome. Please send your feedback to einnovation@sts.org                                                                                                    |                                                                           |

4. From the Annual Meeting tab, you can view CME Information under Quick Links.

| The Society<br>of Thoracic<br>Surgeons                                                                                                    |                                                                                                    |                                                                                                    |                           |                                                                                             |
|----------------------------------------------------------------------------------------------------|----------------------------------------------------------------------------------------------------|----------------------------------------------------------------------------------------------------|---------------------------|---------------------------------------------------------------------------------------------|
| My Dashboard Catalog                                                                                                    | My Courses                                                                                                    |                                                                                                    |                           |                                                                                             |
| Instructions                                                                                                    | al                                                                                                    |                                                                                                    | Quick Links               |                                                                                             |
| To get started, search for sessions by title or<br>Click <b>Launch</b> to view presentations and com                                                                                                    | discipline (Adult Cardiac, General Thoracio<br>olete each session post-test.                                                        | e, or Congenital).                                                                                               | Annual Meeting Or         | nline: Overall Evaluation                                                                   |
| Completed sessions may be viewed on the I<br>are generated under each session title. Click<br>provides a summary of completion.<br>When you have completed your Annual Mee<br>found in the catalog and quick links. | My Courses tab under Completed Courses,<br>the Download button to access your trans<br>thing Online experience, please fill out the | Certificates<br>cript, which<br>Overall Evaluation survey                                                        |                           |                                                                                             |
| Search                                                                                                    | Search 🗶 🖉                                                                                                    | Clear 🛪                                                                                                    |                           |                                                                                             |
| Filter By                                                                                                    |                                                                                                    |                                                                                                    |                           |                                                                                             |
| Tag Set 1                                                                                                    |                                                                                                    |                                                                                                    |                           |                                                                                             |
| Result1 - 8 of 80                                                                                                    |                                                                                                    |                                                                                                    |                           |                                                                                             |
| 56th Annual Meeting<br>& Exhibition<br>January 22-26, 2020                                                                                                    | CME: 2<br>56th Annual Meeting<br>& Ekplichton<br>Ner Oferara, Lossenar<br>January 25-28, 2020                                       | 56th Annua<br>& Exhibitio<br>New Oriente, Louisia<br>January 25-28, 2020                                         | CME: 1<br>al Meeting<br>n | CME: 2<br>56th Annual Meeting<br>& Exhibition<br>New Offers: Lossena<br>January 25-28, 2020 |
|                                                                                                    |                                                                                                    | and the second second second second second second second second second second second second second second second |                           |                                                                                             |

5. You can search for sessions by session title and discipline (Adult Cardiac, General Thoracic, Congenital, etc.). The videos are organized alphabetically by session name. Click the **Launch** button to access the presentations within a particular session.

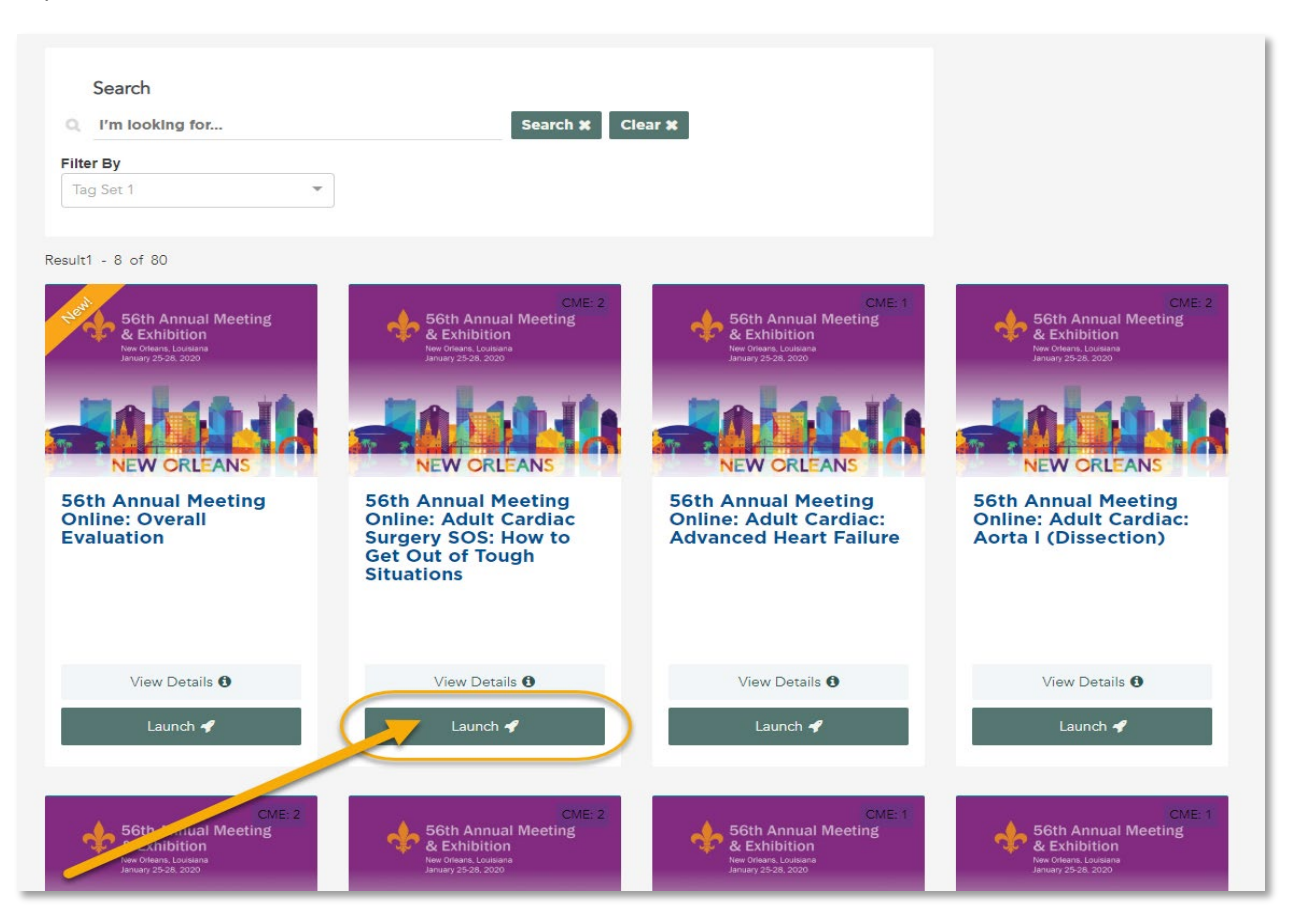

 Each session will automatically open to the first presentation. Click the **Overview** tab or the > icon in the upperleft to view a list of all presentation videos and the assessment questions/exam for the session. You must pass the exam to claim credit.

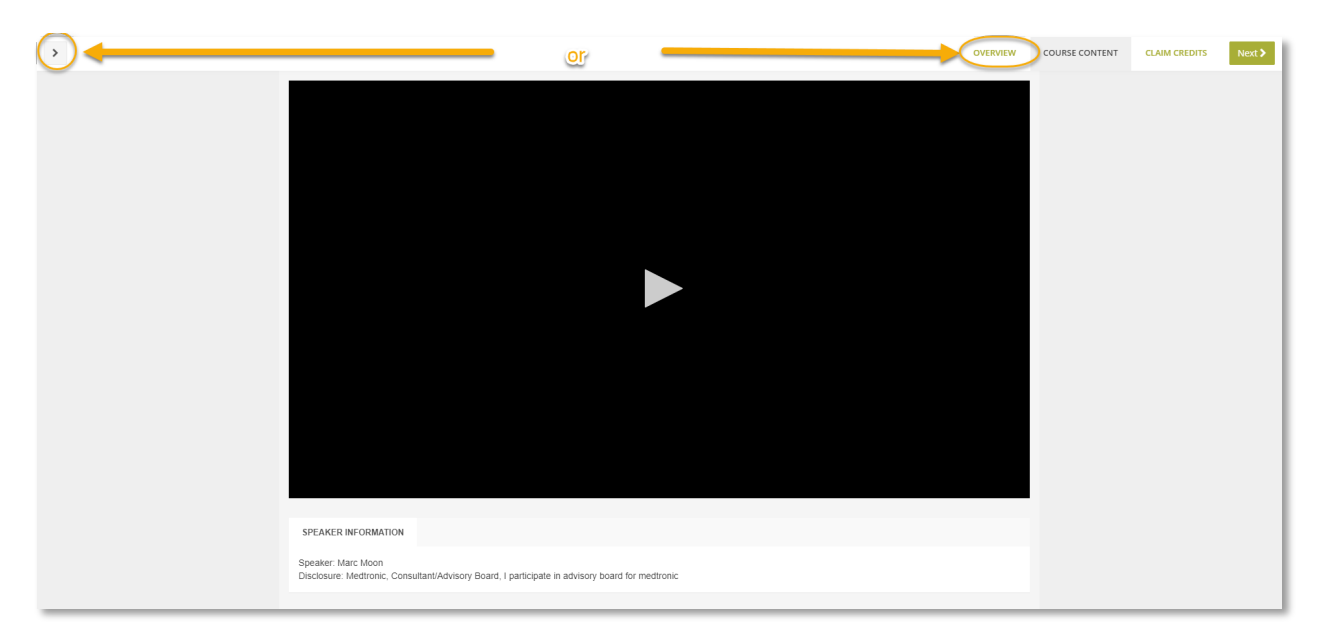

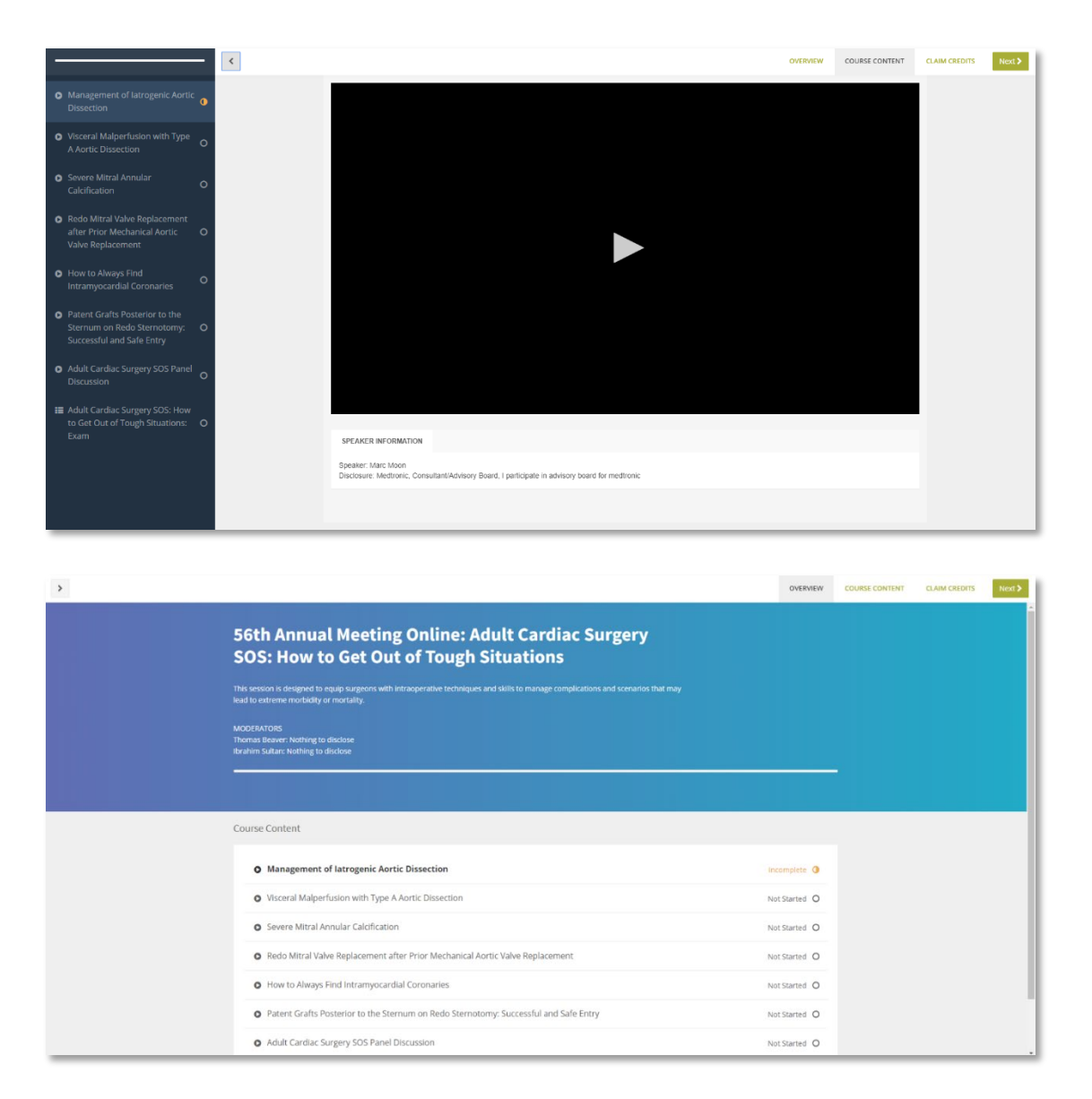

 Go to the *My Courses* tab and click **Completed Courses** to view your certificates and transcript. Each session will generate a certificate. Click the **Certificate** button to view. Your transcript is viewable by clicking the green **Download** button.

| My Dashboard Catalog Annual Meeting My Courses                                                                                              |             |        |                     |              |            |          |
|----------------------------------------------------------------------------------------------------|-------------|--------|---------------------|--------------|------------|----------|
| Enrolled Courses<br>Grades for year 2020 V                                                                                                  | Grade (%) ♠ | Time 🖨 | Completion <b>≄</b> | Start Date ♠ | End Date 🖨 | Download |
| 56th Annual Meeting Online: Adult Cardiac Surgery SOS: How to Get Out of Tough<br>Situations<br>View Details 1 Launch <b>4</b> (Certificate | 100         |        | Completed           |              |            | CME: 2.0 |
|                                                                                                    |             |        |                     |              |            |          |